## Windows Defender

ANDREI BOZGA

ANALIST PROGRAMATOR

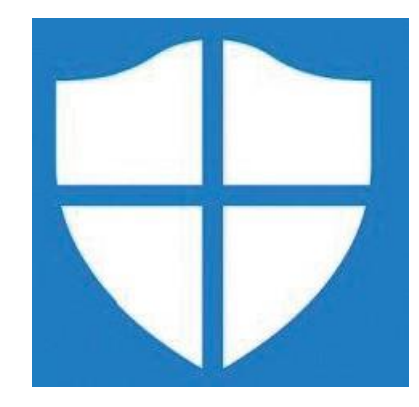

Antivirusul Microsoft Defender ne ofera protectie permanenta, in timp real impotriva amenintarilor software cum sunt virusii, programele malware si spyware din e-mailuri, aplicatii, din cloud si de pe internet.

Primul lucru este sa verificati daca Defender este activat ca sa poata proteja pc-ul. Puteti face acest lucru daca va uitati la iconita Defender - daca este marcata cu verde

Explicarea culorilor :

Verde: totul functioneaza corect. Galben: recomandarea este disponibila. Rosu: avertisment care necesita atentie imediata.

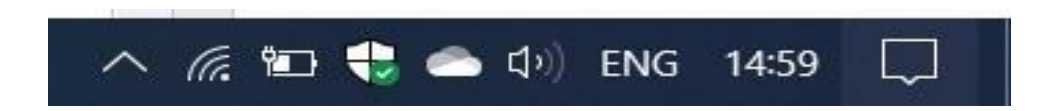

## ANDREI BOZGA

## Security at a glance

See what's happening with the security and health of your device and take any actions needed.

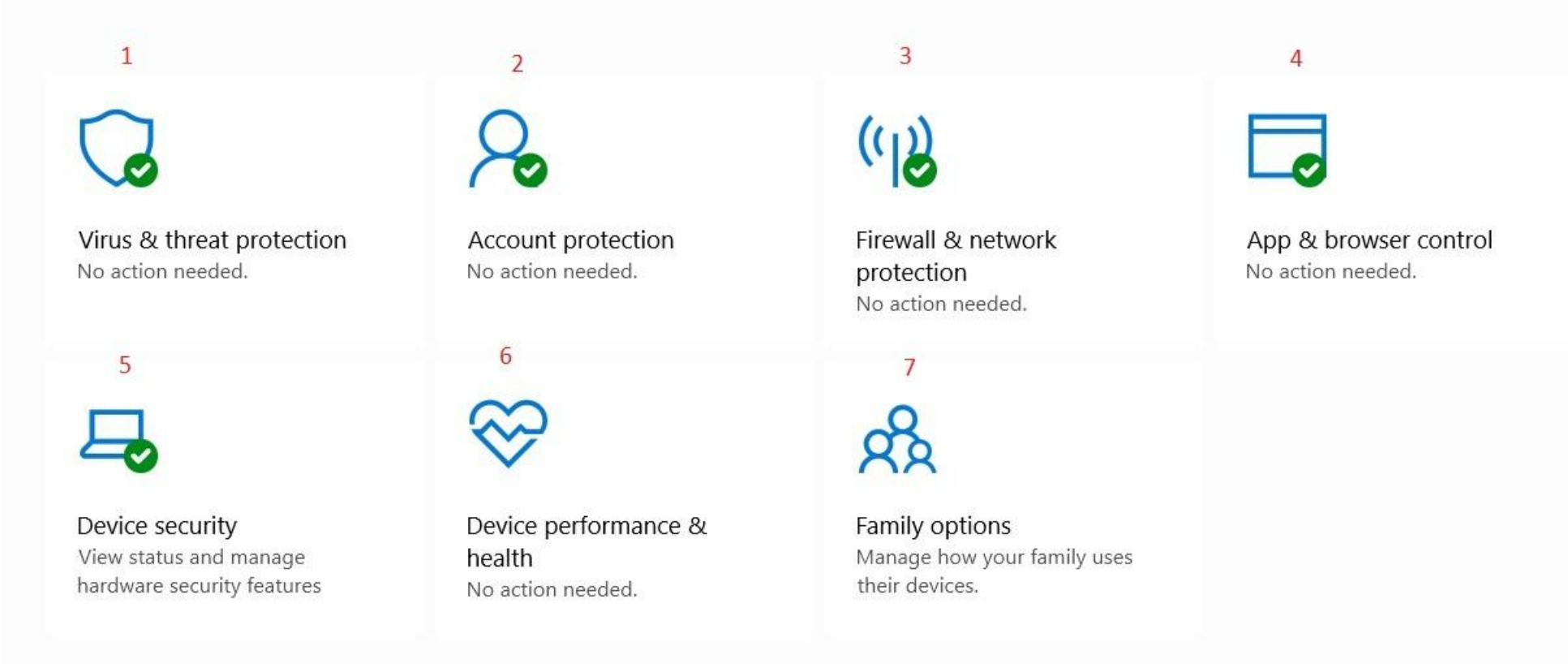

**1. Protectie impotriva virusilor si amenintarilor** - setarile Microsoft Defender Antivirus. Va permite sa monitorizati protectia impotriva malware-ului, sa scanati dispozitivul pentru amenintari, sa lansati o scanare offline si sa configurati functia avansata anti-ransomware.

**2.** Protectia contului - va permite sa vedeti cum sa va protejati identitatea pe Windows 10.

**3. Protectie firewall si retea** - va permite sa monitorizati conexiunile de retea si puteti configura diferite setari Microsoft Defender Firewall.

**4. Controlul aplicatiilor si browserului** - va ajuta sa va protejati dispozitivul si datele de programe rau intentionate ascunse in aplicatii, fisiere si site-uri web.

**5. Securitatea dispozitivului** - ofera caracteristici de securitate la nivel hardware, pentru a va proteja computerul de anumite atacuri.

6. Performanta si sanatate a dispozitivului - afiseaza raportul de sanatate si performanta al computerului tau.

**7. Optiuni familiale** - ofera acces usor pentru a va gestiona dispozitivele si experienta online a copiilor, folosind un cont Microsoft.